Aktualizováno: 1/2025

# Práce s Fine Cloud License systémem

Program: Všechny programy GEO5, FIN EC, TRUSS4

Cílem tohoto manuálu je ukázat základní úkony se systémem Fine Cloud License.

Od Edice 2025 jsou všechny programy Fine zabezpečeny vlastním cloudovým systémem. **Po zakoupení programů je každému uživateli vytvořen Fine účet. Do účtu se hlásí pomocí emailu a hesla** (Odkaz na nastavení hesla obdržíte v emailu při sestavení Vaší licence).

Tyto přihlašovací údaje slouží:

- 1) Pro instalaci programů
- 2) Pro spuštění programů
- 3) Pro přihlášení do licenční služby, kde je možné např. přesunout licence pro offline použití.
- 4) Pro přihlášení do Online obchodu, kde je možné např. spravovat jednotlivé uživatele, jejich práva, nebo přikupovat další programy.

Všechny body podrobně popíšeme.

#### 1) Instalace programů

Nejprve stáhneme Fine Instalaci 2025 z webových stránek Fine.

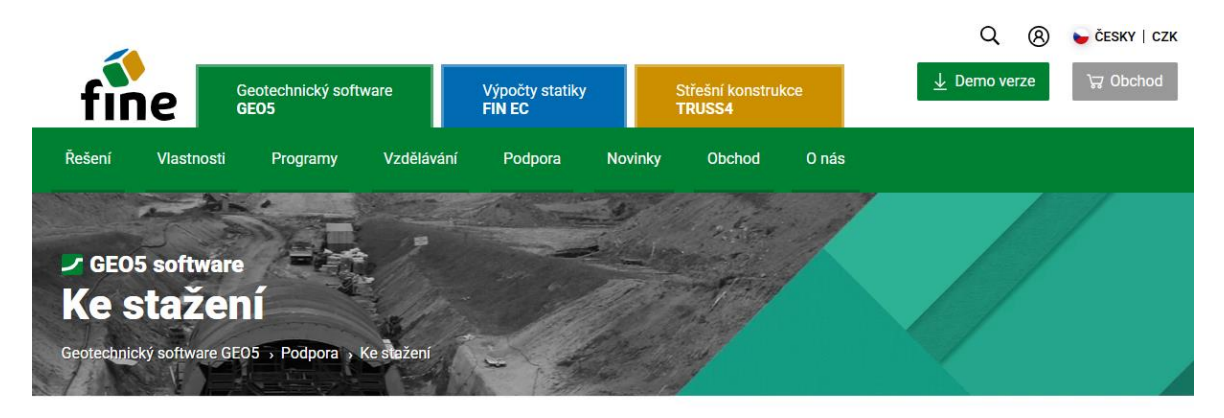

Stáhněte si zakoupený software.

| Fine Instalace 2025 Verze: 2025 Datum: 14.01.2025                         |                                                                                                    |
|---------------------------------------------------------------------------|----------------------------------------------------------------------------------------------------|
| Stáhnout (1,19 MB)                                                        | Nároky na hardware a software<br>Windows 10 (nejnovější verze) nebo Windows 11<br>Portišení displeje pejméně 1024/268 bodů                             |
| Fine Instalace automaticky instaluje nebo aktualizuje zakoupený software. | Grafická adaptér polyporující OpenGLG3.<br>Grafická adaptér polyporující OpenGLG3.<br>Internetové připojení<br>Podívejte se na doporučenou konfiguraci |
| Lokalizace 🖪 🖸 🖬 🗮 🚟 💥 💶 🖬 🎞 🖬 🖬 🗮 🖬 🖬 🖬 🖬 🖬                              | Pro ottline odlozeni licence na PC je nutný TPM chip 2.0                                                                                               |

Spustíme stažený soubor (*FineInstaller.exe*) a **zadáme přihlašovací údaje**. Pokud se budeme z tohoto počítače přihlašovat pravidelně, přihlášení můžeme zapamatovat.

| Instala                                                                                                    | ce Fine software                                                                                                    | 😜 ČESKY                                                                                                    | $\times$     |
|----------------------------------------------------------------------------------------------------|----------------------------------------------------------------------------------------------------|----------------------------------------------------------------------------------------------------|--------------|
| <b>f</b><br>Přihláše                                                                                                    | ní k Fine účtu                                                                                                    |                                                                                                    |              |
| E-mail : daniel.turansky@fine.cz<br>Heslo :<br>✓ Zapamatovat přihlášení na tomto počítači<br>Přihlásit<br>Instalovat bez přihlášení | Pro instalaci Vašeho software je<br>přihlásit. Přihlašovací údaje jste o<br>vyřízení Vaší první objednávky n<br>licence.<br><u>Obnovení zapomenuté</u><br>V případě, že přihlašov<br>kontaktujte <u>hotline@fii</u><br>Přihlášení je dostupné jen pro st | nutné se nejdříve<br>obdrželi emailem b<br>ebo od Vašeho sprá<br><u>ho hesla</u><br>ací údaje nemáte,<br><u>ne.cz</u><br>ávající zákazníky. | ěhem<br>ávce |
|                                                                                                    |                                                                                                    | 1                                                                                                    | .1.0114.1    |

Po kliknutí na "Přihlásit" se nám otevře další dialogové okno:

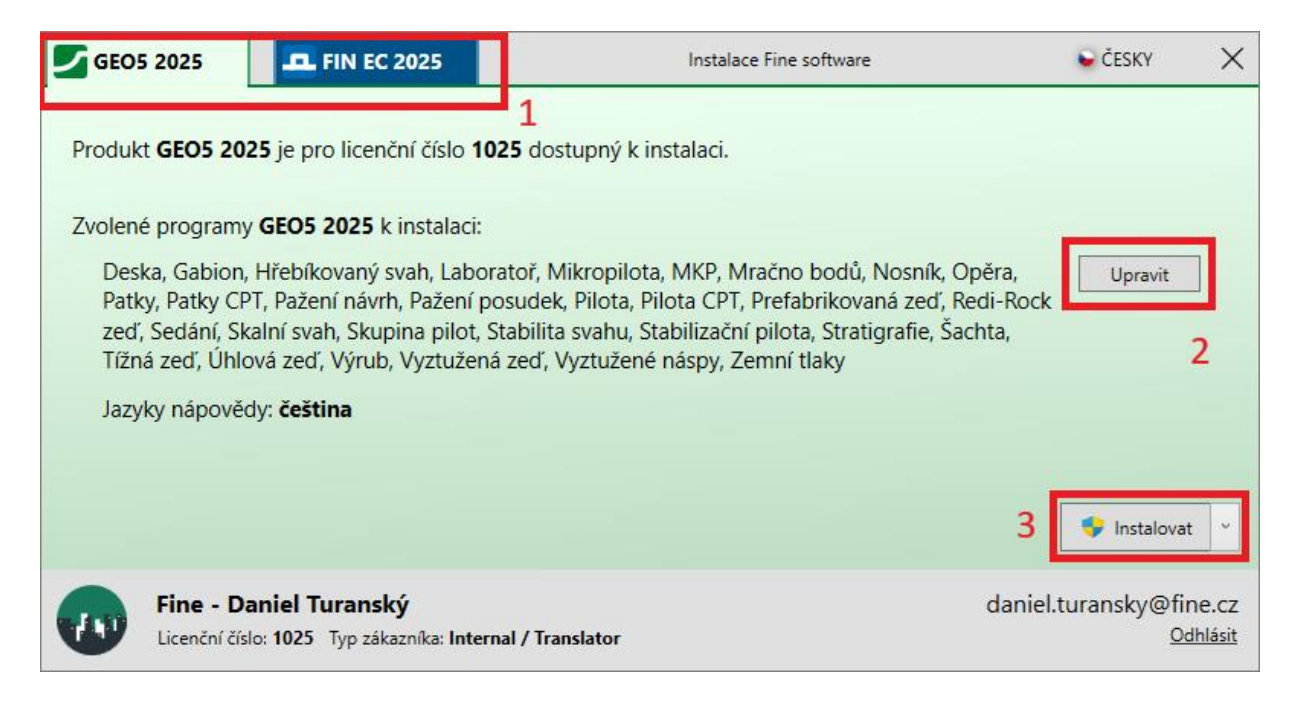

V horní části (1) vidíme záložky pro jednotlivé produkty - máme možnost instalovat programy GEO5 a FIN EC. V tomto manuálu ukážeme instalaci pro programy GEO5.

Tlačítkem **"Upravit**" (2) můžeme upravit, které programy chceme instalovat. Standardně jsou vybrány všechny programy. Programy které uživatel nemá koupeny se nainstalují a mohou spustit jako Demoverze.

Samotné programy obsahují vždy všechny jazyky, ale zde vybíráme v jakých jazycích bude instalována nápověda.

Instalaci provedeme tlačítkem "Instalovat" (3), které pod šipkou obsahuje další možnosti (např. navrácení ke starší verzi, výběr 32/64 bit verze apod.).

| GEO5                 | 2025                                          | <b>FIN EC 2025</b>                                                    | Instalace Fine software          | ፍ ČESKY 🛛 🗙                                |
|----------------------|-----------------------------------------------|-----------------------------------------------------------------------|----------------------------------|--------------------------------------------|
| Instalac<br>Podívejt | e <b>GEO5 20</b><br>te na doplř               | <b>)25</b> byla úspěšně dokor<br>ňující materiály, které js           | nčena.<br>me pro Vás připravili: |                                            |
|                      | <u>Výuková vi</u><br>Inženýrské<br>Online nár | <u>idea</u><br><u>e manuály</u><br>pověda                             |                                  |                                            |
| Program              | ny nalezne                                    | te v Nabídce Start nebo                                               | o na Ploše.                      |                                            |
|                      |                                               |                                                                       |                                  | Zavřít                                     |
|                      | Fine - Da<br>Licenční čísl                    | a <b>niel Turanský</b><br>lo: <b>1025</b> Typ zákazníka: <b>Int</b> e | ernal / Translator               | daniel.turansky@fine.cz<br><u>Odhlásit</u> |

Po úspěšné instalaci se programy zobrazí ve složce "GEO5" na ploše a my můžeme přejít k jejich spuštění.

## 2) Spouštění programů a přístup k licencím

Po spuštění libovolného nainstalovaného programu se zobrazí okno pro přihlášení k dostupným licencím. Pokud jsme si zapamatovali přihlašovací údaje při instalaci, přihlášení proběhne automaticky. Pokud ne, můžeme údaje uložit i zde. Zadáme naše přihlašovací údaje a stiskneme tlačítko "**Přihlásit k Fine účtu a spustit**".

| GEO5 2025 Gabion                                                |                                       |                         |
|-----------------------------------------------------------------|---------------------------------------|-------------------------|
| - Licence                                                       |                                       |                         |
| Uživatel není přihláše<br><b>Gabion</b><br>Nebyly nalezeny žádr | n k Fine účtu.<br>ié offline licence. | Demoverze               |
|                                                                 |                                       | 💭 Znovu vyhledat        |
| — Fine účet ———                                                 |                                       |                         |
| E-mail :                                                        | daniel.turansky@fine.cz               | → Přihlásit k Fine účtu |
| Heslo :                                                         | ••••••                                | a spustit               |
| 🔽 Zapamatovat přihl                                             | ášení na tomto počítači               | Zapomněli jste heslo?   |
| Licenční služba                                                 |                                       | 🗙 Ukončit program       |

Po spuštění programu můžeme zkontrolovat údaje o licenci v okně "**O programu**", které je dostupné z <u>ovládacího menu</u> pod záložkou "**Nastavení**".

V okně pod záložkou "Licence" (1) nalezneme informace o licenci a jejím umístění (2).

Licence je **standardně uložena online na Fine účtu** - v tomto případě je výhodné, že můžeme mít programy nainstalované na libovolném množství počítačů, pro jejich použití musíme mít ale stálý přístup k internetu.

Pro offline použití je možné licence přesunout do počítače nebo hardwarového klíče – to se provádí přes **Fine licenční službu** (3). Tento krok si popíšeme v dalším bodě manuálu.

| Ø programu                                                                                                    |            |          | ×                   |
|----------------------------------------------------------------------------------------------------|------------|----------|---------------------|
| GEO5 - (                                                                                                    | Gabion     | (64 bit) |                     |
| Výpočet gabionových zdí                                                                                                    |            |          |                     |
| Verze programu : 2025.17 (64 bit) 1                                                                                                    |            | Li       | cenční číslo : 1025 |
| © Fine spol. s r.o. Licence Autoři Systém                                                                                                    | Poděkování |          |                     |
| Uložené přihlášení k Fine účtu :<br>daniel.turansky@fine.cz                                                                                                    | _          | Zapom    | enout přihlášení    |
| Společnost : Fine - Daniel Turanský<br>Licenční číslo : 1025<br>Typ licence : Enterprise<br>E-mail : daniel.turansky@fine.cz<br>Umístění : online na Fine účtu<br>Internal licenses : Fine | 2          |          |                     |
| 3<br>Fine licenční služba                                                                                                    |            |          |                     |
| Verze : nainstalována nejnovější<br>Edice : nainstalována nejnovější                                                                                                    |            |          |                     |
| Aktualizace : kontrolovat a upozornit                                                                                                    |            | •        | 🗙 Zavři             |

# 3) Správa licencí ve Fine licenční službě

Fine licenční služba se otevírá jako lokální webová záložka – funguje i offline. Nejprve se přihlásíme pomocí našich přihlašovacích údajů.

| ✓ ♦ Fine License Service | × +                      |                                  |                        |                           |                | – 🗆 X           |
|--------------------------|--------------------------|----------------------------------|------------------------|---------------------------|----------------|-----------------|
|                          | localhost:55567/?acc     | essToken=7WXb9FmTvY5T6EtOTAT     | 4vx8Cp1GVfzIJ&accessTo | okenValidUntil=2025-01-17 | T10:12:05.699Z | ☆ 🛛 :           |
| 🔡 🛛 🗵 Kalendář Google    | GEO5 New Features.       | 🕇 EM 🕇 Vyvoj/Feedbacks - T       | Tideo Tutorials - Ta   | 🚱 Dashboards - Elastic    | »              | Všechny záložky |
| fine ္ (Nepřihlášer      | ný) → <b>)</b> Přihlásit | 1                                |                        |                           |                | 🕀 Language 🔻    |
|                          | Destunné lisen           |                                  |                        |                           |                |                 |
| 8 Dostupné licence       | Dostupne licen           | Verzo Božet I                    | isonsí                 | Platnost                  | Umístăní       | п               |
| Nastavení služby         | Nebyly nalezeny žá       | dné licence.                     | icenci                 | Plathost                  | Unisteni       | ID.             |
| Systémové info           |                          |                                  |                        |                           |                |                 |
| O Systemore mile         |                          |                                  |                        |                           |                |                 |
|                          |                          |                                  |                        |                           |                |                 |
|                          |                          |                                  |                        |                           |                |                 |
|                          |                          |                                  |                        |                           |                |                 |
|                          |                          |                                  |                        |                           |                |                 |
|                          |                          |                                  |                        |                           |                |                 |
|                          |                          |                                  |                        |                           |                |                 |
|                          |                          |                                  |                        |                           |                |                 |
|                          |                          |                                  |                        |                           |                |                 |
|                          |                          |                                  |                        |                           |                |                 |
| Fine License Service     | × +                      |                                  |                        |                           |                | - 0 X           |
|                          | localboot:55567/2acc     | assTakan = 7W/Yb9EmTv/V5T6EtOTAT | Aw&Cp1CVfzU&pccoccTo   | wonValidUptil=2025_01_17  | T10-12-05 6007 | - ~ <b>n</b> :  |
|                          | GEO5 New Features        | E FM E Voyoi/Feedbacks - T       | Video Tutorials - Ta   | Dashboards - Flastic      | 110.12.03.0352 | Vřechny záložky |
|                          | GLOS New reatures.       |                                  |                        | Of Dashibbalds - Llastic  | "              |                 |
|                          |                          |                                  |                        |                           |                | 🕀 Language 🔻    |
|                          |                          |                                  |                        |                           |                |                 |
|                          |                          |                                  |                        |                           |                |                 |
|                          |                          |                                  |                        |                           |                |                 |
|                          |                          | f i                              | ine                    |                           |                |                 |
|                          |                          |                                  |                        |                           |                |                 |
|                          |                          | Přihlášen                        | ní k Fine účtu         |                           |                |                 |
|                          |                          | 111114501                        |                        | •                         | •              |                 |
|                          | E-mail:                  | daniel.turansky@fine.cz          |                        | Přihlásit                 |                |                 |
|                          |                          | 2                                |                        |                           | 1              |                 |
|                          | Heslo:                   | •••••                            | Ŀ                      | Pokračovat bez přihlášení |                |                 |
|                          |                          |                                  |                        | Zapomnėli jste heslo?     |                |                 |
|                          |                          |                                  |                        |                           |                |                 |
|                          |                          | © Fine sholl s r.o.              | všechna práva vyhrazen | a                         |                |                 |

V záložce "**Offline licence**" vidíme možnosti, kam lze naše licence uložit (1) – standardně se jedná o počítač, na kterém se právě nacházíme (**softwarový klíč**). Pokud máme do počítače připojený HW klíč (hardlock), lze licence uložit i do něj.

Přesun licence do počítače vyžaduje čip TPM 2.0.

~ 📢 Fine License Service +  $\times$ ×  $\leftarrow$ C 🎧 🛈 localhost:55567/?accessToken=7WXb9FmTvY5T6EtOTAT4vx8Cp1GVfzIJ&accessTokenValidUntil=2025-01-17T10... 👁 🛧 ÷  $\rightarrow$ 88 🛛 😰 Kalendář Google 🕆 GEO5 New Features... 👔 EM 👔 Vyvoj/Feedbacks - T... 🚏 Video Tutorials - Ta... 🚱 Dashboards - Elastic » Všechny záložky A daniel.turansky@fine.cz U Odhlásit se 🕀 Language 🕶 fine Offline licence ð **Dostupné licence** Licenční číslo Stav Тур Info Společnost HW klíč memo (643036131) 1025 🖄 Offline licence 🔵 prázdný Fine - Daniel Turanský DAN 1025 🔿 prázdný softwarový klíč Fine - Daniel Turanský 음 Uživatel 1 🚯 Nastavení služby (i) Systémové info Vybraný klíč 2 🖞 Uložit licence do klíče Tento klíč neobsahuje žádné licence.

Uložení se provádí tlačítkem "Uložit licence do klíče" (2).

V našem případě chceme uložit licence pro program MKP a jeho moduly do počítače (SW klíče). Pro požadované programy tedy nastavíme počet licencí, které chceme odložit. Za lomítkem se zobrazuje celkový počet dostupných licencí.

Pro přesun více licencí je výhodné použít dostupné možnosti filtrace a výběru v záhlaví sloupců ( $\square$ ,  $\square$ ,

| Fine License Service  | × +                |                              |               |                    |                        | -             |                 |
|-----------------------|--------------------|------------------------------|---------------|--------------------|------------------------|---------------|-----------------|
| ← → C ⋒ 0 lo          | calhost:55567/?acc | essToken=7WXb9FmTvY5T6       | EtOTAT4vx8Cp1 | GVfzIJ&access      | TokenValidUntil=2025-( | 01-17T10 💿 🛣  | •               |
| 🔡 🦻 Kalendář Google 🕇 | GEO5 New Features. | 🛨 EM 🚹 Vyvoj/Feedba          | cks - T 🕇 Vid | deo Tutorials - Ta | 🛞 Dashboards - Ela     | stic » 🗎 🗅 \  | /šechny záložky |
| fine A daniel.turansk | ⟨y@fine.cz ()      | Odhlásit se                  |               |                    |                        | $\bigcirc$    | Language 🔻      |
|                       | Softwarový klíd    | č (1025 Fine - Daniel Tu     | uranský) DAI  | N                  |                        |               |                 |
| ☐ Dostupné licence    | Uložit licence de  | o klíče 🗙 zavřít             |               |                    |                        |               | <b></b>         |
| Offline licence       | 🗥 Maximální pla    | tnost odložené licence je 90 | dní.          |                    |                        |               | - 1             |
| A Uživatel            | Produkt 🖓 🕶        | Program $\bigtriangledown$ - | Verze 🖓 🕶     | Тур 🖓 т            | Počet licencí 🛛 🗸 🔻    | Platnost ∵ II | <b>v</b> 4.     |
| ô Nastavení služby    | GEO5               | Deska                        | 2025          | enterprise         | 0 / 1                  | permanentní 1 |                 |
| (i) Systémové info    | GEO5               | Gabion                       | 2025          | enterprise         | 0 / 1                  | permanentní 1 |                 |
|                       | GEO5               | Hřebíkovaný svah             | 2025          | enterprise         | 0 / 1                  | permanentní 1 |                 |
|                       | GEO5               | Mikropilota                  | 2025          | enterprise         | 0 / 1                  | permanentní 1 |                 |
|                       | GEO5               | МКР                          | 2025          | enterprise         | 1 /1                   | permanentní 1 |                 |
|                       | GEO5               | MKP – Konsolidace            | 2025          | enterprise         | 1 /1                   | permanentní 1 |                 |
|                       | GEO5               | MKP – Proudění               | 2025          | enterprise         | 1 /1                   | permanentní 1 |                 |
|                       | GEO5               | MKP – Tunel                  | 2025          | enterprise         | 1 /1                   | permanentní 1 |                 |
|                       | GEO5               | MKP – Zemětřesení            | 2025          | enterprise         | 1 /1                   | permanentní 1 |                 |
|                       | GEO5               | Nosník                       | 2025          | enterprise         | 0 / 1                  | permanentní 1 |                 |
|                       | GEO5               | Opěra                        | 2025          | enterprise         | 0 / 1                  | permanentní 1 |                 |
|                       | GEO5               | Patky                        | 2025          | enterprise         | 0 / 1                  | permanentní 1 |                 |
|                       | GEO5               | Pažení návrh                 | 2025          | enterprise         | 0 / 1                  | permanentní 1 |                 |
|                       | GEO5               | Pažení posudek               | 2025          | enterprise         | 0 / 1                  | permanentní 1 |                 |
|                       | GEO5               | Pilota                       | 2025          | enterprise         | 0 / 1                  | permanentní 1 |                 |
|                       | GEO5               | Pilota CPT                   | 2025          | enterprise         | 0 / 1                  | permanentní 1 |                 |
|                       | GEO5               | Prefabrikovaná zeď           | 2025          | enterprise         | 0 / 1                  | permanentní 1 |                 |
|                       | GEO5               | Sedání                       | 2025          | enterprise         | 0 /1                   | permanentní 1 | •               |

| ✓                   |         | × +                       |                         |                     |                   |                     | – 🗆 X           |
|---------------------|---------|---------------------------|-------------------------|---------------------|-------------------|---------------------|-----------------|
|                     | localho | ost:55567/?accessToken:   | =7WXb9FmTvY5T6EtOT      | AT4vx8Cp1GVfzIJ&acc | cessTokenValidUnt | il=2025-01-17T10    | ☞☆ D :          |
| 8 9 Kalendář Google | GEC     | )5 New Features 🚹 EN      | 1 🛨 Vyvoj/Feedbacks -   | T 🚹 Video Tutorials | s - Ta 🔗 Dashbo   | oards - Elastic 🛛 🚿 | Všechny záložky |
| 4                   | _       | _                         |                         | _                   |                   |                     |                 |
| fine A daniel.turan | sky@1   | fine.cz () Odhlásit       | se                      |                     |                   |                     | 🕀 Language 🔻    |
|                     | Offl    | line licence 🛛 😂          |                         |                     |                   |                     |                 |
| Dostupné licence    | Stav    |                           | Тур                     | Info                | Společn           | ost                 | Licenční číslo  |
| 🖄 Offline licence   | Ор      | rázdný                    | HW klíč                 | memo (643036131)    | Fine - Da         | aniel Turanský      | 1025            |
| ິ Uživatel          | ပ္က ol  | bsahuje licence           | softwarový klíč         | DAN                 | Fine - Da         | aniel Turanský      | 1025            |
| l Nastavení služby  |         |                           |                         |                     |                   |                     |                 |
| (i) Systémové info  |         |                           |                         |                     |                   |                     |                 |
| O Systemove into    |         |                           |                         |                     |                   |                     |                 |
|                     |         |                           |                         |                     |                   |                     |                 |
|                     |         |                           |                         |                     |                   |                     |                 |
|                     |         | 1 ۲ - h                   |                         |                     |                   |                     |                 |
|                     | Vyb     | oraný l                   |                         |                     |                   |                     |                 |
|                     | Û       | Uvolni<br>Licence byly ú: | spěšně zapsány do klíče | e,                  |                   |                     |                 |
|                     | Lice    | ence u                    |                         |                     |                   | -                   |                 |
|                     | ID      | Prog                      |                         |                     | ок                | Platnost            |                 |
|                     | 1       | МКР                       |                         |                     |                   | časová (202         | 25-04-16)       |
|                     | 1       | MKP – Konsolidace         | 2025                    | enterprise          | 1                 | časová (202         | 25-04-16)       |
|                     | 1       | MKP – Proudění            | 2025                    | enterprise          | 1                 | časová (202         | 25-04-16)       |
|                     | 1       | MKP – Tunel               | 2025                    | enterprise          | 1                 | časová (202         | 25-04-16)       |
|                     | 1       | MKP – Zemětřesení         | 2025                    | enterprise          | 1                 | časová (202         | 25-04-16)       |
|                     |         |                           |                         |                     |                   |                     |                 |
|                     |         |                           |                         |                     |                   |                     |                 |
|                     |         |                           |                         |                     |                   |                     |                 |
|                     |         |                           |                         |                     |                   |                     |                 |
|                     |         |                           |                         |                     |                   |                     |                 |
|                     |         |                           |                         |                     |                   |                     |                 |
|                     |         |                           |                         |                     |                   |                     |                 |

Po stisknutí tlačítka "Uložit licence do klíče" se licence zapíší.

Nyní lze vybrané programy spouštět lokálně z počítače bez nutnosti připojení k internetu.

### 4) Správa uživatelů v Online obchodu

Uživatelé, kteří vlastní více než jednu licenci spadají do kategorie Business nebo Enterprise. Tito uživatelé mohou mít více přihlašovacích účtů – jejich správa se provádí na webu přes Online obchod.

Přihlášení do Online obchodu se provádí přes <u>webové stránky Fine</u>. Po klinknutí na ikonu uživatele zadáme přihlašovací údaje:

| Geotechnický softwa<br>GEO5                  | are Výpočty statiky<br>FIN EC                             | Střešní konstrukce<br>TRUSS4 |               | CESKY   CZK                            |
|----------------------------------------------|-----------------------------------------------------------|------------------------------|---------------|----------------------------------------|
|                                              |                                                           |                              | Obc           | hod                                    |
| <b>PŘIHLÁŠENÍ</b><br>pro stávající zákazníky |                                                           |                              | Nov<br>Typ zá | <b>ý zákazník</b><br>kazníka: Personal |
| E-mail                                       | První přihlášení? Požádejte o př<br>Zapomněli jste heslo? | ístup.                       | ر Košík       |                                        |
| Heslo                                        | Přihlášení je dostupné jen pro st                         | távající zákazníky.          | Přehled       | objednávky                             |
| Ĥ                                            | realizaci své první objednávky.                           | akazink e-manem po           |               |                                        |
| 🗌 Pamatovat přihlášení                       |                                                           |                              | Celkem        | 0,00 Kč                                |
| Příhlásit                                    |                                                           |                              | Obje          | dnat                                   |

Po přihlášení vybereme možnost "Správa uživatelů".

|                                            |                                                                                  |                            |                              | 💄 🛛 🦢 ČESKY   CZK                                                 |
|--------------------------------------------|----------------------------------------------------------------------------------|----------------------------|------------------------------|-------------------------------------------------------------------|
| fine                                       | Geotechnický software<br>GEO5                                                    | Výpočty statiky<br>FIN EC  | Střešní konstrukce<br>TRUSS4 |                                                                   |
|                                            |                                                                                  |                            |                              | Obchod                                                            |
| Výběr program                              | u 🛃 Konta<br>                                                                    | xtní informace             | Souhrn a potvrzení           | Fine - Daniel Turanský<br>Licenčni číslo: 1025<br>Interní licence |
| GEO                                        | <b>5</b> Geotechnický soft                                                       | ware                       |                              | daniel.turansky@fine.cz<br>Změnit heslo<br>Odhlásit               |
| P                                          | ředplatné                                                                        | Trval                      | á licence                    | Fine - Daniel Turanský                                            |
| Programy a balíčky                         |                                                                                  | Cena<br>(1 rok) Po         | očet licencí Celkem          | Přehled objednávek<br>Vaše licence<br>Vaše předplatné             |
| GEO5 Bal<br>všechny progr                  | íček Professional                                                                | 199 750 Kč 🧲               | ) (+                         | Upravit kontakt<br>Správa uživatelů                               |
| GEO5 Bal<br>všechny progr                  | ÍČ <b>ek Basic</b><br>amy vyjma MKP, Výrubu a Šachty                             | 147 250 Kč 🤤               | •                            |                                                                   |
| GEO5 Bal<br>programy Patk<br>Nosnik, Deska | <mark>ÍČek Zakládání</mark><br>(y, Pilota, Mikropilota, Skupina Pilot, Pilota CF | rt, Patky CPT, 52 250 Kč 🤤 | •                            |                                                                   |
| GEO5 Bal                                   | íček Pažení                                                                      |                            |                              | Celkem 0,00 Kč                                                    |

Klikneme na možnost "Vytvořit uživatele":

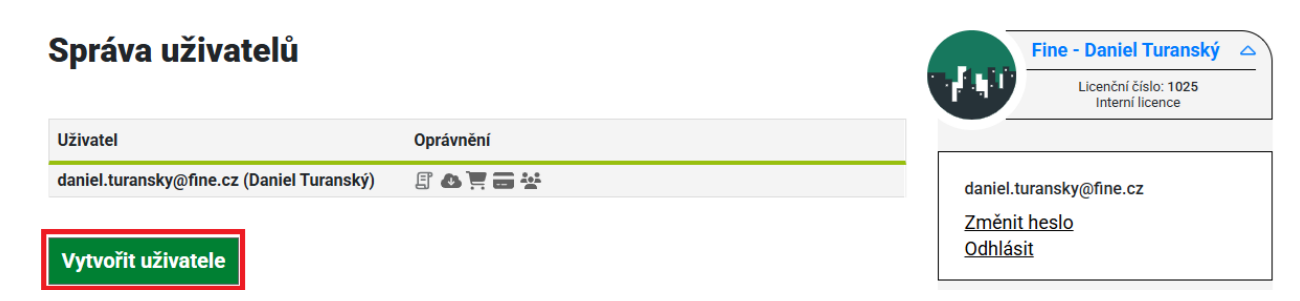

Vyplníme email uživatele, příp. poznámku. Dále nastavíme oprávnění vytvářeného uživatele.

| Vytvořit uživatele  |                                | Fine - Daniel Turanský<br>Licenční číslo: 1025<br>Interní licence                                      |
|---------------------|--------------------------------|----------------------------------------------------------------------------------------------------|
| UŽIVATEL            | OPRÁVNĚNÍ                      | - daniel turaneku/@fine.ez                                                                             |
| E-mail *            | 🗹 Přístup k programům          | Změnit heslo                                                                                           |
| jan.maly@stavmat.cz | ✓ Přesun licencí offline       | <u>Odhlásit</u>                                                                                        |
| Poznámka            | Nákup nových programů          |                                                                                                    |
| Hlavní statik       | Použití uložené platební karty | Fine - Daniel Turanský                                                                                 |
| ← Zpēt              | Správa uživatelů Upravit       | Obchod<br>Přehled objednávek<br>Vaše licence<br>Vaše předplatné<br>Upravit kontakt<br>Správa uživatelů |

Po kliknutí na "**Vytvořit**" se nový uživatel zobrazí v seznamu uživatelů a zároveň obdrží na zadanou emailovou adresu odkaz k vytvoření hesla.

| Uživatel byl úspěšně založen.<br>Správa uživatelů |           |         |        | Fine - Daniel Turanský Licenční číslo: 1025 Interní licence                                                                                                    |
|---------------------------------------------------|-----------|---------|--------|----------------------------------------------------------------------------------------------------|
| Uživatel                                          | Oprávnění |         |        | daniel.turansky@fine.cz                                                                                                    |
| daniel.turansky@fine.cz (Daniel Turanský)         | e o Ϋ e 😤 |         |        | Změnit heslo                                                                                                    |
| jan.maly@stavmat.cz (Hlavní statik)               | e 🔺 🚍 📲 🛃 | Upravit | Smazat | Odniasit                                                                                                    |
| Vytvořit uživatele                                |           |         |        | Fine - Daniel Turanský<br><u>Obchod</u><br><u>Přehled objednávek</u><br><u>Vaše licence</u><br><u>Vaše předplatné</u><br><u>Upravit kontakt</u><br><u>Správa uživatelů</u> |

Do programů se pak nový uživatel hlásí svým emailem a heslem standardním způsobem.